**Yesprep** OPERATIONS Transportation

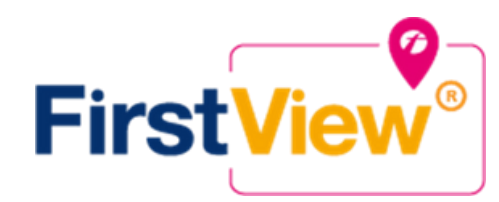

# **Getting Started**

### 1. Download the FirstView® Parent App

Go to web.firstviewapp.com or find FirstView® in the App Store or Google Play. Follow the instructions to download the app to your smartphone and create an account.

# 2. Set Up Your Profile

Open the FirstView® app and begin the registration process. You'll be asked to:

- Select State TEXAS
- Select District YES
- School Code YES WEST GG6T
- · Select your student's pick up stop
- Select your student's drop off stop

# 3. Set up Route

- Click search under Pick-Up stop
- Click List
- Type in your stop and click the correct stop from the search results
- Select from the times listed and click "Select Time" to confirm
- Click search under Drop-Off stop to add the afternoon stop
- Click Map and click the stop icon to select your stop Click
- "Select Stop" to confirm
- Select from the times listed and click "Select Time" to confirm

# 4. Configure Notifications

Click "Configure Notifications" to set up optional alerts for your student's routes

# 5. Ask for Help?

FirstView® provides a dedicated customer support team Monday through Friday to assist you:

- Call toll-free 888-889-8920 from 7:00 a.m. ET to 5:00 p.m. ET
- Email Customer Support at support@firstviewapp.com
- Use the in-app " ⊠ " button (right corner) to provide feedback

# **Yesprep** OPERATIONS Transportation

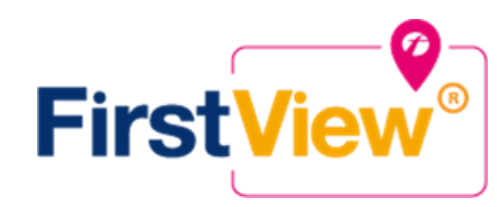

# **Getting Started**

#### 1. Descarga la app FirstView® Parent App

Ve a web.firstviewapp.com o encuentra FirstView® en la App Store o Google Play. Sigue la instrucciones y descarga la aplicación a tu teléfono y crea una cuenta.

#### 2. Establecer Su Perfil

Abra la FirstView® app y empieze la registracion. Se le pedirá que:

- Seleccione Estado TEXAS
- Seleccione Distrito Codigo
- Escolar de YES YES WEST GG6T
- Seleccione la parada donde se recogera a su estudiante
- · Seleccione la parada donde el autobus estara dejando a su estudiante

### 3. Establecer la Ruta

- Haga clic en donde dice" Pick Up Stop"
- · Haga clic para ver la lista " list"
- · Escriba su parada y haga clic en la corecta para ver los resultados Seleccione el horario y haga clic "Seleccione Tiempo" para confirmar
- · Hacer búsqueda donde dice "Drop off" para escoger donde se va a dejar el estudiante por las tardes
- · Presione el simbolo de alto para confirmar su seleccion de parada clic "Seleccione Deténgase" a confirmar
- Seleccione de los horarios y hacer clic "Seleccione Tiempo" para confirmar

### 4. Configurar Notificaciones

Hacer clic en "Configurar Notificaciones" para establecer alertas opcionales de las rutas de su estudiante

### 5. ¿Ayuda?

FirstView® proporciona servicio al cliente y apoyo de lunes a viernes:

- Llamar gratuito al 888-889-8920 de 7:00am ET a 5:00 p. m. ET, hora del Este
- Correo electrónico Apoyo al Cliente support@firstviewapp.com
- Use el botón en la aplicación " ≤ " (localizado en la esquina) para apoyo